## Examity-Deleting an imported Canvas Quiz

The details of published Canvas Quizzes are imported over to your Examity Dashboard within 24hours. The best practice is:

- eliminate any quizzes that will not be proctored.
- Access the Examity Dashboard link under your course Modules.
- Click the Exams button located to the right of the Southern Miss logo
- Click the name of the test you want to Delete.

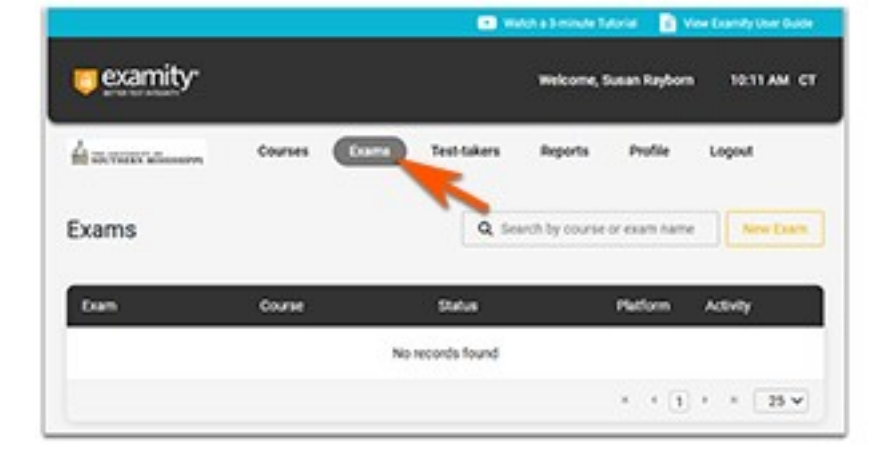

- Click **Delete** to remove the "nonproctored" quiz/test/exam from your Examity Dashboard.
  - This will not affect the quizzes that live in your Canvas course.
  - The quizzes will not reappear with the next import performed by Examity.

| aviation deserv                    | ture testak             | es legens Pulle | Logent |
|------------------------------------|-------------------------|-----------------|--------|
| examity                            |                         |                 |        |
| Course Details Test Salers         | Course Assessmediations | Euros           |        |
| Course                             |                         |                 | Delete |
| exanity                            |                         | 2               |        |
| Course (D                          |                         |                 |        |
| 29076                              |                         |                 |        |
| Status .                           |                         |                 |        |
| Adue                               | v                       |                 |        |
| Primary Includior<br>Susan Rayborn |                         |                 |        |
| Secondary Instructors              |                         |                 |        |
| Select mitractor(s)                | *                       |                 |        |
|                                    |                         |                 |        |